# Guia para Windos7

# Desinstalar Java 6

| 🕞 🕞 🗝 💽 🕨 Panel de control                | Todos los elementos de Panel de control                        | Programas y característi          | :as                                                                   |               |         |                | 👻 🍫 Buscar Progra | mas y característica  | s 🔎              |
|-------------------------------------------|----------------------------------------------------------------|-----------------------------------|-----------------------------------------------------------------------|---------------|---------|----------------|-------------------|-----------------------|------------------|
| Archivo Edición Ver Herrami               | entas Ayuda                                                    |                                   |                                                                       |               |         |                |                   |                       |                  |
| Ventana principal del Panel de<br>control | Desinstalar o cambiar un programa                              |                                   |                                                                       |               |         |                |                   |                       |                  |
| Ver actualizaciones instaladas            | Para desinstalar un programa, selecciónel                      |                                   |                                                                       |               |         |                |                   |                       |                  |
| 🚱 Activar o desactivar las                |                                                                |                                   |                                                                       |               |         |                |                   |                       |                  |
| características de Windows                | Organizar 🔻 Desinstalar                                        |                                   |                                                                       |               |         |                |                   | 8==                   | • 🔞              |
|                                           | Nombre                                                         |                                   | Editor                                                                | Se instaló el | Tamaño  | Versión        |                   |                       |                  |
|                                           | Analizador v SDK de MSXML 4.0 SP2                              | Analizador v SDK de MSXML 4.0 SP2 |                                                                       | 19/09/2015    | 1.23 MB | 4.20.9818.0    |                   |                       |                  |
|                                           | MSXML 4.0 SP2 (KB954430)                                       |                                   | Microsoft Corporation                                                 | 19/09/2015    | 1.28 MB | 4.20.9870.0    |                   |                       |                  |
|                                           | Wicrosoft Silverlight                                          |                                   | Microsoft Corporation                                                 | 15/09/2016    | 249 MB  | 5.1.50709.0    |                   |                       |                  |
|                                           | Microsoft Visual C++ 2008 Redistributable - x86 9.0.30729.6161 |                                   | Microsoft Corporation                                                 | 20/09/2015    | 600 KB  | 9.0.30729.6161 |                   |                       |                  |
|                                           | Microsoft Visual C++ 2010 x86 Redistributable - 10.0.40219     |                                   | Microsoft Corporation                                                 | 19/09/2015    | 11.1 MB | 10.0.40219     |                   |                       |                  |
|                                           | MSXML 4.0 SP2 (KB973688)                                       |                                   | Microsoft Corporation                                                 | 19/09/2015    | 1.34 MB | 4.20.9876.0    |                   |                       |                  |
|                                           | Microsoft Visual C++ 2005 Redistributable (x64)                |                                   | Microsoft Corporation                                                 | 19/09/2015    | 572 KB  | 8.0.61000      |                   |                       |                  |
|                                           | Mozilla Firefox 49.0.1 (x86 en-US)                             |                                   | Mozilla                                                               | 28/09/2016    | 89.3 MB | 49.0.1         |                   |                       |                  |
|                                           | 🔂 Mozilla Maintenance Service                                  |                                   | Mozilla                                                               | 28/09/2016    | 233 KB  | 49.0.1.6109    |                   |                       |                  |
|                                           | Whotepad++                                                     |                                   | Notepad++ Team                                                        | 29/04/2016    |         | 6.9.1          |                   |                       |                  |
|                                           |                                                                |                                   | O2Micro International LTD.                                            | 18/09/2015    | 8.05 MB | 3.0.08.38      |                   |                       |                  |
|                                           | (♣ Java(TM) 6 Update 45                                        |                                   | Oracle                                                                | 19/09/2015    | 98.0 MB | 6.0.450        |                   |                       |                  |
|                                           | A Remote System Console                                        | Desinstalar                       | Oracle America, Inc.                                                  | 15/05/2016    |         |                | _                 |                       |                  |
|                                           | Oracle Data Provider for .NET Help                             |                                   | Oracle Corporation                                                    | 20/09/2015    | 1.03 MB | 10.2.000       |                   |                       |                  |
|                                           | Oracle VM VirtualBox 5.1.6                                     |                                   | Oracle Corporation                                                    | 29/09/2016    | 167 MB  | 5.1.6          |                   |                       |                  |
|                                           | SCCleaner<br>Ə Polar FlowSync versión 2.6.2<br>PowerISO        |                                   | Piriform                                                              | 09/06/2016    |         | 5.16           |                   |                       |                  |
|                                           |                                                                |                                   | Polar Electro Oy                                                      | 24/06/2016    | 76.5 MB | 2.6.2          |                   |                       |                  |
|                                           |                                                                |                                   | Power Software Ltd                                                    | 19/09/2015    |         | 6.3            |                   |                       |                  |
|                                           | Kealtek High Definition Audio Driver                           |                                   | Realtek Semiconductor Corp.                                           | 19/09/2015    |         | 6.0.1.6053     |                   |                       |                  |
|                                           | Realtek Audio COM Components                                   |                                   | Realtek Semiconductor Corp.                                           | 19/09/2015    | 599 KB  | 1.0.2          |                   |                       |                  |
|                                           | SAP Crystal Reports runtime engine for .NET Framework (64-bit) |                                   | SAP                                                                   | 11/02/2016    | 214 MB  | 13.0.10.1385   |                   |                       |                  |
|                                           | PuTTY version 0.60                                             |                                   | Simon Tatham                                                          | 19/09/2015    |         | 0.60           |                   |                       |                  |
|                                           | Skvne™ 7.28                                                    |                                   | Skype Technologies S.A.                                               | 10/10/2016    | 377 MB  | 7.28.101       |                   |                       |                  |
|                                           | Oracle Versión producto: 6.0.4<br>Vínculo de Ayuda: http:      | 50 Vín<br>://java.com Inf         | culo de soporte http://java.com<br>ormación de ac http://java.sun.com | Tamaño: !     | 98.0 MB |                |                   |                       |                  |
| 📀 🚺 Fire 📝                                | 💽 🖌 Ban 🔀 Bus 🚺 Ag 🎼                                           | sig 📜 ba                          | 5 10 5 10 VI                                                          | lo W Gui      | 🛐 Pro.  | ES 📨 💽         | 🖌 🕹 🔮 🐗 🗑 .       | al 🏴 🜒 04:53<br>12/10 | 3 p.m.<br>0/2016 |

# **Desinstalar Firefox**

| Archivo Edición Ver Herrami                            | ientas Ayuda                                                                            |                                                                      |                             |                                   |                         |   |              |           |
|--------------------------------------------------------|-----------------------------------------------------------------------------------------|----------------------------------------------------------------------|-----------------------------|-----------------------------------|-------------------------|---|--------------|-----------|
| Ventana principal del Panel de<br>control              | Desinstalar o cambiar un programa                                                       |                                                                      |                             |                                   |                         |   |              |           |
| Ver actualizaciones instaladas                         | Para desinstalar un programa, selecciónelo en la lista y después haga                   | clic en Desinstalar, Cambiar o Repa                                  | ar.                         |                                   |                         |   |              |           |
| Activar o desactivar las<br>características de Windows | Organize - Decistalar                                                                   |                                                                      | 8:: -                       | 0                                 |                         |   |              |           |
|                                                        | Organizar V Desinstalar                                                                 |                                                                      |                             |                                   |                         |   | 8== <b>•</b> |           |
|                                                        | Nombre                                                                                  | Editor                                                               | Se instaló el               | Tamaño                            | Versión                 |   |              | · · · · · |
|                                                        | Analizador y SDK de MSXML 4.0 SP2                                                       | Microsoft Corporation                                                | 19/09/2015                  | 1.23 MB                           | 4.20.9818.0             |   |              |           |
|                                                        | MSXML 4.0 SP2 (KB954430)                                                                | Microsoft Corporation                                                | 19/09/2015                  | 1.28 MB                           | 4.20.9870.0             |   |              |           |
|                                                        | Wicrosoft Silverlight                                                                   | Microsoft Corporation                                                | 15/09/2016                  | 249 MB                            | 5.1.50709.0             |   |              |           |
|                                                        | Microsoft Visual C++ 2008 Redistributable - x86 9.0.30729.6161                          | Microsoft Corporation                                                | 20/09/2015                  | 600 KB                            | 9.0.30729.6161          |   |              |           |
|                                                        | Microsoft Visual C++ 2010 x86 Redistributable - 10.0.40219                              | Microsoft Corporation                                                | 19/09/2015                  | 11.1 MB                           | 10.0.40219              |   |              |           |
|                                                        | MSXML 4.0 SP2 (KB973688)                                                                | Microsoft Corporation                                                | 19/09/2015                  | 1.34 MB                           | 4.20.9876.0             |   |              |           |
|                                                        | Microsoft Visual C++ 2005 Redistributable (xb4)                                         | Microsoft Corporation                                                | 19/09/2015                  | 572 KB                            | 8.0.61000               |   |              |           |
|                                                        | Mozilla Hirefox 49.0.1 (X80 en-US)                                                      | Desinstalar                                                          | 28/09/2016                  | 89.3 MB                           | 49.0.1                  | - |              |           |
|                                                        | Mozilia Maintenance Service                                                             | Natural - Term                                                       | 20/09/2010                  | 200 ND                            | 49.0.1.0109             |   |              |           |
|                                                        | O2Misro Elach Memory Card Windows Driver                                                | O2Micro International LTD                                            | 29/04/2010                  | 8 05 MP                           | 2.0.09.29               |   |              |           |
|                                                        | Java(TM) 6 Lindate 45                                                                   | Oracle                                                               | 10/09/2015                  | 08.0 MR                           | 6.0.450                 |   |              |           |
|                                                        | A Remote System Concole                                                                 | Oracle America Inc                                                   | 15/05/2016                  | 30.0 100                          | 0.0.450                 |   |              |           |
|                                                        | Oracle Data Provider for NET Help                                                       | Oracle Corporation                                                   | 20/09/2015                  | 1.03 MB                           | 10.2.000                |   |              |           |
|                                                        | Oracle VM VirtualBox 5.1.6                                                              | Oracle Corporation                                                   | 29/09/2016                  | 167 MB                            | 5.1.6                   |   |              |           |
|                                                        | CCleaner                                                                                | Piriform                                                             | 09/06/2016                  |                                   | 5.16                    |   |              |           |
|                                                        | Polar FlowSync versión 2.6.2                                                            | Polar Electro Ov                                                     | 24/06/2016                  | 76.5 MB                           | 2.6.2                   |   |              |           |
|                                                        | O PowerISO                                                                              | Power Software Ltd                                                   | 19/09/2015                  |                                   | 6.3                     |   |              |           |
|                                                        | Kealtek High Definition Audio Driver                                                    | Realtek Semiconductor Corp.                                          | 19/09/2015                  |                                   | 6.0.1.6053              |   |              |           |
|                                                        | Realtek Audio COM Components                                                            | Realtek Semiconductor Corp.                                          | 19/09/2015                  | 599 KB                            | 1.0.2                   |   |              |           |
|                                                        | SAP Crystal Reports runtime engine for .NET Framework (64-bit)                          | SAP                                                                  | 11/02/2016                  | 214 MB                            | 13.0.10.1385            |   |              |           |
|                                                        | PuTTY version 0.60                                                                      | Simon Tatham                                                         | 19/09/2015                  |                                   | 0.60                    |   |              |           |
|                                                        | Skvne™ 7.28                                                                             | Skyne Technologies S.A.                                              | 10/10/2016                  | 377 MB                            | 7.28.101                |   |              |           |
|                                                        | Mozilla Versión producto: 49.0.1 Vínc<br>Vínculo de Ayuda: https://support.mozilla Info | ulo de soporte https://www.mozil<br>ormación de ac https://www.mozil | la.org Tam<br>la.or Comenta | año: 89.3 MB<br>rios: Mozilla Fir | efox 49.0.1 (x86 en-US) |   |              |           |

I. Reiniciar

#### **Instalar Firefox**

Ejecutar el archivo Firefox Setup 45.3.0esr64.exe (para sistemas de 64 bits) o el archivo Firefox Setup 45.3.0esr32.exe (para sistemas de 32 bits)

### Instalar Java 6

Ejecutar el archivo jre-6u45-windows-i586.exe y continuar el proceso de instalación.

### Desactivar la Actualización Automática de Firefox

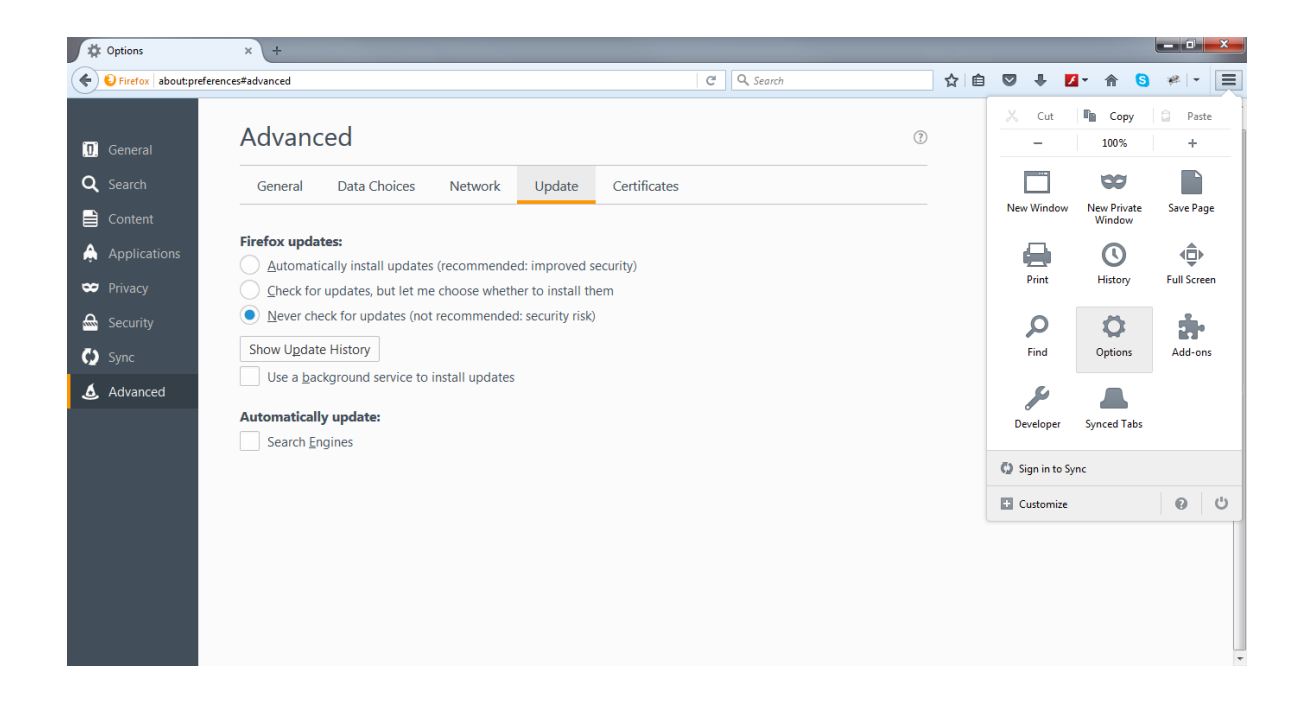